## 管制查扣紀錄查詢操作說明

人員通行證查扣紀錄查詢說明(分為[所屬通行證][非所屬通行證]選單)

- 步驟一. 登入通行證管理系統,點選左邊功能列的[查詢列印作業>管制查 扣紀錄查詢>人員通行證查扣紀錄]。
- 步驟二.於[所屬通行證]選單的列表區可檢視屬於該帳號權限可讀取的人員 通行證查扣紀錄。
  - (1).如有多筆(頁)資料可於【搜尋】欄內輸入[身分證號]或[姓名]或[通行證號]查詢。
  - (2).如有多筆(頁)資料,可點選列表頁右下頁碼清單,切換頁面檢視紀錄。

([非所屬通行證]選單說明請參考步驟四~步驟五)

步驟三. [所屬通行證]列表區內的身分證號及姓名欄位資料未遮蔽。

通行諮咨訊網/₣∆○・提供通行證由請崩遏作堂目問題崩留答,歡迎多加參考利田

| 🖪 人員通行證     | < 🕄 | 人員 | 人員通行證查扣紀錄                                      |            |             |            |             |  |  |  |
|-------------|-----|----|------------------------------------------------|------------|-------------|------------|-------------|--|--|--|
| 車輛通行證       | < 2 | 0  | ● 請留意: 常月產生累計五筆查扣,將會導致公司被管制七天。                 |            |             |            |             |  |  |  |
| ▶ 基本資料推護    | <   | 2  | 2                                              |            |             |            |             |  |  |  |
| Q、查詢列印作業    | <   |    |                                                |            |             |            |             |  |  |  |
| Q, 申請進度查詢   | <   |    | 顯示 10 ✔ 項結果                                    | <u> </u>   |             |            | (1). 🚌      |  |  |  |
| Q, 通行證查詢    | <   |    | 通行證號                                           | 身分證號       | 姓名          | 查扣管制题日     | 直扣管制迄日<br>◆ |  |  |  |
| Q, 註銷進度查詢   | <   |    | KHPS111-000030                                 | S221345666 | 林小英         | 2024/05/16 | 2024/06/15  |  |  |  |
| Q, 屆期通行證查詢  | <   |    | KHPT113-000005                                 | E123456789 | 朱元壇         | 2024/03/21 | 2024/06/20  |  |  |  |
| Q, 管制查扣紀錄查  | 詢〈  |    | KHPS112-000086                                 | B800000001 | TEST ABC001 | 2023/10/25 | 2023/10/25  |  |  |  |
| 1. 🛣 人員通行證查 | 扣紀  |    | KHP5112-000087                                 | 880000002  | TEST ABC002 | 2023/10/25 | 2023/10/31  |  |  |  |
| ■ 車輛通行證查    | 扣紀  |    | 展示第1至4項他果,共4項       (2).     上一頁     1     下一頁 |            |             |            |             |  |  |  |
| 録           |     |    |                                                |            |             |            |             |  |  |  |
| 🛣 人員管制紀錄    |     |    |                                                |            |             |            |             |  |  |  |
| ▲ 車輛管制紀錄    |     |    |                                                |            |             |            |             |  |  |  |

步驟四.於[非所屬通行證]選單的列表區可檢視非屬於該帳號權限可讀取的 人員通行證查扣紀錄。

(1).如有多筆(頁)資料可於【搜尋】欄內輸入[身分證號]或[姓名]或[通行證號]查詢。

(2).如有多筆(頁)資料,可點選列表頁右下頁碼清單,切換頁面檢視紀錄。

步驟五. [非所屬通行證]於列表區內的身分證號、姓名欄位部份資料遮蔽。

| Λ                                  |             |                          |            |                                                                    |
|------------------------------------|-------------|--------------------------|------------|--------------------------------------------------------------------|
| 行題 <b>子</b> 。非所憲通行證<br>顧示 10 × 頂結果 |             | 5                        |            | (1) <sub>#2</sub>                                                  |
| 通行證號                               | 身分證號        | <ul> <li>↓ 姓名</li> </ul> | 查扣答制起日     | ( <u>→</u> ) <sup>(3, 10, 10, 10, 10, 10, 10, 10, 10, 10, 10</sup> |
| KHPS113-000008                     | A10000****  | 李〇爺                      | 2024/04/10 | 2024/05/09                                                         |
| KHPS112-000083                     | TEST06****  | 測000006                  | 2024/04/09 | 2024/04/13                                                         |
| KHPS113-000013                     | A10000****  | 王○五                      | 2024/04/03 | 2024/04/30                                                         |
| KHPT112-000015                     | M20000****  | 羅〇三                      | 2024/03/27 | 2025/03/27                                                         |
| KHPS109-010329                     | E12407****  | BO生                      | 2021/07/23 | 2021/07/30                                                         |
| KHPT113-000005                     | A10000****  | 李〇爺                      | 2024/03/12 | 2024/09/12                                                         |
| KHPS112-000025                     | E22221****  | 王〇美                      | 2023/03/25 | 2023/03/25                                                         |
| KHPS112-000068                     | S165444**** | 奥〇                       | 2024/03/01 | 2024/03/01                                                         |
| KHPS111-000007                     | M20000****  | 羅000000000009            | 2024/02/06 | 2024/02/06                                                         |
| KHPS112-000090                     | E22228****  | 林〇美                      | 2023/12/27 | 2023/12/27                                                         |

## 車輛通行證查扣紀錄查詢說明(分為[所屬通行證][非所屬通行證]選單)

| 步驟一.登入通行證管理系統,點選左邊功能列的[查詢列印作業>管制查                                                                                                    |                                                                                                    |                                                                              |                                                                                                    |                                                                                                    |                                                                                                    |  |  |  |  |  |
|----------------------------------------------------------------------------------------------------|----------------------------------------------------------------------------------------------------|------------------------------------------------------------------------------|----------------------------------------------------------------------------------------------------|----------------------------------------------------------------------------------------------------|----------------------------------------------------------------------------------------------------|--|--|--|--|--|
| 扣紀錄查詢>車輛通行證查扣紀錄]。                                                                                                    |                                                                                                    |                                                                              |                                                                                                    |                                                                                                    |                                                                                                    |  |  |  |  |  |
| 步驟二. 九                                                                                                    | 於[所屬通行證]                                                                                                    | ]選單的歹                                                                        | 」、<br>一、<br>一、<br>一、<br>一、<br>一、<br>一、<br>一、<br>一、<br>一、<br>一                                                                                                    | <b>仒該帳號權</b> P                                                                                             | <b>艮可讀取的車輛</b>                                                                                                    |  |  |  |  |  |
| ž                                                                                                    | 通行證查扣紀錄                                                                                                    | 象∘                                                                           |                                                                                                    |                                                                                                    |                                                                                                    |  |  |  |  |  |
| (1).如有多筆(頁)資料可於【搜尋】欄內輸入[車號]或[車主]或[通行                                                                                                    |                                                                                                    |                                                                              |                                                                                                    |                                                                                                    |                                                                                                    |  |  |  |  |  |
| 證號]查詢。                                                                                                    |                                                                                                    |                                                                              |                                                                                                    |                                                                                                    |                                                                                                    |  |  |  |  |  |
| (2).如有多筆(頁)資料,可點選列表頁右下頁碼清單,切換頁面檢                                                                                                    |                                                                                                    |                                                                              |                                                                                                    |                                                                                                    |                                                                                                    |  |  |  |  |  |
| 1                                                                                                    | 視紀錄。                                                                                                    |                                                                              |                                                                                                    |                                                                                                    |                                                                                                    |  |  |  |  |  |
| (                                                                                                    | [非所屬通行證                                                                                                    | ]選單說                                                                         | 明請參考步驟四·                                                                                                    | ~步驟五)                                                                                                    |                                                                                                    |  |  |  |  |  |
| 步驟三.[                                                                                                    | 所屬通行證]列                                                                                                    | 表區內的                                                                         | 的車號及車主欄(                                                                                                    | 立資料未遮漉                                                                                                    | <b>返</b> 。                                                                                                    |  |  |  |  |  |
|                                                                                                    | 通行證                                                                                                    | 資訊網/FAQ:提供通                                                                  | 行證申請與操作常見問題與解答,歡迎                                                                                                    | 多加參考利用。                                                                                                    |                                                                                                    |  |  |  |  |  |
| 五 人員通行證 〈 0                                                                                                    | 十年这一部末间闪烁                                                                                                    |                                                                              |                                                                                                    |                                                                                                    |                                                                                                    |  |  |  |  |  |
|                                                                                                    | 田暉佣仁治省相紀赫                                                                                                    |                                                                              |                                                                                                    |                                                                                                    |                                                                                                    |  |  |  |  |  |
| 🗈 車輛通行證 🛛 < 2                                                                                                    | 里輛通行證笪扣記述<br><mark>2.</mark> 所要通行題                                                                                                    |                                                                              |                                                                                                    |                                                                                                    |                                                                                                    |  |  |  |  |  |
| <ul> <li>2 車輛通行證</li> <li>3 車輛通行證</li> <li>3 基本資料推選</li> </ul>                                                                                                    | 早開一行這些加記録<br>2,新習過行題<br>解示 110 - 7 源結果                                                                                                    | 3.                                                                           |                                                                                                    |                                                                                                    | (1). 28:                                                                                                    |  |  |  |  |  |
| <ul> <li>□ 単編通行道</li> <li>◆ 基本資料推護</li> <li>◆ 基本資料推護</li> <li>◆ 査論列印作業</li> </ul>                                                                                                    | 早朝强行运営扣記録<br>2.标量通行通<br>展示[10 ▼] 源底果<br>履行證號                                                                                                    | <i>3.</i>                                                                    | ,<br>∳ #±                                                                                                    | 查扎带制能日                                                                                                    | (1).<br>東車:<br>■ 重和等制成日 ●                                                                                                    |  |  |  |  |  |
| □ 車種通行證 < ○ ○ 基本資料推進 <  Q 査論列印作業  Q 申請強度宣請                                                                                                    | 平朝/短行設営/11紀録<br>2,所書通行置<br>展示 10 → 原結果<br>通行置號<br>KHVS111-000013                                                                                                    | 3.<br>*  *  *  *  *  *  *  *  *  *  *  *  *                                  | · 単主 · · · · · · · · · · · · · · · · · ·                                                                                                    | 查扣每制起日<br>2024(05/16                                                                                       | (1),<br>建设善新総日 。<br>2024/06/15                                                                                                    |  |  |  |  |  |
| □ 車輛通行證 <  ○ 基本資料推護 <  Q 查询列印作業  Q 申請協定查詢  Q,送行适查詢  Q,送行适查詢  0 学生学生中市地                                                                                                    | 單輛通行證單扣試錄<br>2,將團團行證<br>贏示10 → 藻編集<br>圖行證號<br>KHV5111-000013<br>KHV5111-000013                                                                                                    | 3.<br>• ES<br>AAA-123<br>1130-BAW                                            | <ul> <li>単主</li> <li>王小県</li> <li>何小名</li> </ul>                                                                                                    | 查扣管制起日<br>2024(05/16<br>2024(05/15                                                                         | (1)     東非     (1)     東非     (1)     東     (1)     東     (1)     東     (1)     東     (1)     東     (1)     東     (1)     東     (1)     東     (1)     東     (1)     東     (1)     東     (1)     東     (1)     東     (1)     東     (1)     東     (1)     東     (1)     東     (1)     東     (1)     東     (1)     東     (1)     (1)     (1)     (1)     (1)     (1)     (1)     (1)     (1)     (1)     (1)     (1)     (1)     (1)     (1)     (1)     (1)     (1)     (1)     (1)     (1)     (1)     (1)     (1)     (1)     (1)     (1)     (1)     (1)     (1)     (1)     (1)     (1)     (1)     (1)     (1)     (1)     (1)     (1)     (1)     (1)     (1)     (1)     (1)     (1)     (1)     (1)     (1)     (1)     (1)     (1)     (1)     (1)     (1)     (1)     (1)     (1)     (1)     (1)     (1)     (1)     (1)     (1)     (1)     (1)     (1)     (1)     (1)     (1)     (1)     (1)     (1)     (1)     (1)     (1)     (1)     (1)     (1)     (1)     (1)     (1)     (1)     (1)     (1)     (1)     (1)     (1)     (1)     (1)     (1)     (1)     (1)     (1)     (1)     (1)     (1)     (1)     (1)     (1)     (1)     (1)     (1)     (1)     (1)     (1)     (1)     (1)     (1)     (1)     (1)     (1)     (1)     (1)     (1)     (1)     (1)     (1)     (1)     (1)     (1)     (1)     (1)     (1)     (1)     (1)     (1)     (1)     (1)     (1)     (1)     (1)     (1)     (1)     (1)     (1)     (1)     (1)     (1)     (1)     (1)     (1)     (1)     (1)     (1)     (1)     (1)     (1)     (1)     (1)     (1)     (1)     (1)     (1)     (1)     (1)     (1)     (1)     (1)     (1)     (1)     (1)     (1)     (1)     (1)     (1)     (1)     (1)     (1)     (1)     (1)     (1)     (1)     (1)     (1)     (1)     (1)     (1)     (1)     (1)     (1)     (1)     (1)     (1)     (1)     (1)     (1)     (1)     (1)     (1)     (1)     (1)     (1)     (1)     (1)     (1)     (1)     (1)     (1)     (1)     (1)     (1)     (1)     (1)     (1)     (1)     (1)     (1)     (1)     (1)     (1)     (1)     (1)     (1)     (1)     (1)     (1)     (                                                                                                    |  |  |  |  |  |
| □ 車輛通行證 < ○ □ 車輛通行證 < ○ □ 基本資料推護  ○ 直為列印作業  ○ 中請意度重請  ○ 送行整重請  ○ 民評選注度重請  ○ 民評選注度重請  ○ 日評選注度重請  ○ 日評選注度重請                                                                                                    | 早朝通行設営加配録。<br>2,將量通行設置<br>業が10 → 原結果<br>者行意味<br>KHVS11-000013<br>KHVS11-000011<br>KHVS112-000023                                                                                                    | <b>3</b> .<br><b>#</b><br>ААА-123<br>1130-ВАШ<br>QQQ-789                     | 車主           王小美           何小名           您劇\$44,股份有限公司                                                                                                    | 重担告制総日<br>2024(05/16<br>2024(05/15<br>2024(03/28                                                           | (1),<br>車2世帯総合     2024/06/15     2024/06/14     2030/03/28                                                                                                    |  |  |  |  |  |
| □ 車輛通行證 < ○ □ 車輛通行證 < ○ □ 基本資料維援 < Q 查詢列印作業  Q 申請進度查詢 < Q 通行還查詢 < Q 直歸通行還查詢 < Q 直歸通行還查詢 < Q 回販通行還查詢 < Q ●新春和紀特泰協                                                                                                    | 単朝一型行送営加配録<br>2,所書書行置<br>第所<br>10 → 原結果<br>通行證號<br>KelvS11-000013<br>KelvS11-000013<br>KelvS11-000011<br>KelvS11-000023<br>KelvS112-000023<br>KelvS112-000023<br>KelvS112-000023<br>KelvS112-000010<br>KelvS112-000010<br>KelvS112-0000010<br>KelvS112-000010<br>KelvS112-000020<br>KelvS112-000010<br>KelvS112-000020<br>KelvS112-000020<br>KelvS112-000010<br>KelvS112-000010<br>KelvS112-000010<br>KelvS112-000010<br>KelvS12-00010<br>KelvS12-00000<br>KelvS12-00000<br>KelvS12-000000<br>KelvS12-000000<br>KelvS12-00000<br>Ke | #8           AAA-123           1130-BAW           QQQ-789           ABC-335  | 単主         ()           王小県         ()           何小名         ()           然劇和技能役有限公司         )           利試具         ()                                                                                                    | 査打御制総日<br>2024/05/16<br>2024/05/15<br>2024/03/28<br>2023/03/21                                             | (1), 推測     重記筆制総日     2024/06/15     2024/06/14     2030/03/28     2023/03/21                                                                                                    |  |  |  |  |  |
| □ 申報通行證 ○ 基本資料推拔 ○ 基本資料推拔 ○ 基本資料推拔 ○ 申請總度查詢 ○ 申請總度查詢 ○ 目前總度查詢 ○ 目前總度查詢 ○ 目前通知紀錄查詢 ○ 管制查扣紀錄查詢 ※ 人員希行證查批紀 第                                                                                                    | 單輛通行證單加配錄<br>2,所僅應行證<br>離示值<br>並行證號<br>KHV5111-000013<br>GHV5111-000013<br>GHV5111-000011<br>KHV5112-000003<br>GHV7112-000010<br>顧示第1至4項結果,共4項                                                                                                    | Bit           AAA-123           1130-BAW           QQQ-789           ABC-335 | 車主            王小県            何小梁            您創作技能分相同公司            別試員                                                                                                    | <ul> <li>査担審制総日</li> <li>2024/05/16</li> <li>2024/05/15</li> <li>2024/03/28</li> <li>2023/03/21</li> </ul> | (1),<br>東京 二 (1),<br>東京 二 (1),<br>東) |  |  |  |  |  |
| □ 車輛通行證 < ○ ○ 基本資料推拔 <  ○ 基本資料推拔 <  ○ 基項列印作業  ○ 中請進度查詢 <  ○ 年請進度查詢 <  ○ 任請進度查詢 <  ○ 任請進度查詢 <  ○ 任請進度查詢 <  ○ 任請通扣紀辦查詢 <  ○ 管制查扣紀辦查詢 < ※ 人員感行證查詢紀 ※ 人員感行證查和紀 ※ 人員感行證查和紀 ※ 人員感行證查和紀                                                                                                    | 單輛通行證單加起該<br>2,5%團團行證<br>第六個團行證<br>第六個<br>第六個<br>第六個<br>第六個<br>第六個<br>5%<br>5%<br>5%<br>5%<br>5%<br>5%<br>5%<br>5%<br>5%<br>5%<br>5%<br>5%<br>5%                                                                                                    | #St           AAA-123           1130-BAW           QQQ-789           ABC-335 | 車主            王小英            何小名            您創料我投份有限公司            我就員                                                                                                    | <ul> <li>査打管制総日</li> <li>2024/05/16</li> <li>2024/05/15</li> <li>2024/03/28</li> <li>2023/03/21</li> </ul> | (1),<br>東市<br>2024/06/15<br>2024/06/14<br>2030/03/28<br>2023/03/91<br>(2), 上一頁 1 下一頁                                                                                                    |  |  |  |  |  |
| <ul> <li>□ 単報通行證</li> <li>○ 基本資料維援</li> <li>○ 基本資料維援</li> <li>○ 自助列印作業</li> <li>○ 中時進度宣詢</li> <li>○ 送行宣宣詢</li> <li>○ 送行宣直詢</li> <li>○ 目販感行靈直詢</li> <li>○ 目販感行靈直詢</li> <li>○ 目販感行靈直詢</li> <li>○ ● 単幅通行證查扣紀</li> <li>登</li> <li>▲ 単幅通行證查扣紀</li> <li>並、人員管制紀錄</li> </ul>                                 | 早朝畑(丁設営北記録<br>2,將量香酒<br>第六10 → 厚級果<br>還行證號<br>KHVS11-000013<br>KHVS11-000013<br>KHVS112-000023<br>GHVT112-000023<br>GHVT112-000010<br>顧示第11至4項抽集→共4項                                                                                                    | #\$       AAA-123       1130-BAW       QQQ-789       ABC-335                 | 単主           王小美           何小名           您創約我股份有限公司           別試員                                                                                                    | <ul> <li>重扣審制総日</li> <li>2024/05/16</li> <li>2024/05/15</li> <li>2024/03/28</li> <li>2023/03/21</li> </ul> | (1), 東京<br>重担管制定日 9<br>2024/06/15<br>2024/06/14<br>2023/03/28<br>2023/03/31<br>(2), 上一頁 1 下一頁                                                                                                    |  |  |  |  |  |
| 四 車輛通行證     < ●       > 基本資料維援     <       Q 查加別印作業        Q 申請書度重約        Q 培利重用        Q 信利重用        Q 信利重加紀錄重約        Q 信利重加紀錄重約        工, 錄 車輛通行證重扣紀錄        上, 員告刊記        上, 錄     車輛通行證重扣紀                                                                                                    | 単朝通行設営加配家<br>2,所要進行選<br>編示 10 → 原結果<br>通行選議<br>KHVS11-000013<br>KHVS11-000011<br>KHVS112-000023<br>CHVT112-000010<br>顧示案 1 至 4 項性果 · 共 4 項                                                                                                    | #8           AAA-123           1130-BAW           QQQ-789           ABC-335  | <ul> <li>単主</li> <li>王小県</li> <li>初小名</li> <li>22副FHR投行用得公司</li> <li>用試賞</li> </ul>                                                                                                    | <ul> <li>査犯審制総日</li> <li>2024,05/16</li> <li>2024,05/15</li> <li>2024,03/28</li> <li>2023,03/21</li> </ul> | (1),<br>東京 (1),<br>東京 (1),<br>東京 (2),<br>2024/06/15 (2)24/06/15 (2)24/06/14 (2)209/03/28 (2)23/03/31 (2),<br>上一頁 1 下一頁 (2),                                                                                                    |  |  |  |  |  |
| <ul> <li>□ 車輛通行證</li> <li>○ 基本資料維援</li> <li>○ 基本資料維援</li> <li>○ 在資料均均素</li> <li>○ 中請素皮室論</li> <li>○ 必行型室論</li> <li>○ 必行型室論</li> <li>○ 法列助作素</li> <li>○ 必行型室論</li> <li>○ 法列助作素</li> <li>○ 必行型室論</li> <li>○ 法利益的紀錄室論</li> <li>○ 公 管制重加紀錄室論</li> <li>○ 本局管制紀錄</li> <li>○ 本局管制紀錄</li> <li>○ 赤芥</li> </ul> | 早期通行證当扣記録<br>2,將理告證 ##看過行題<br>最后 10 → 預度果<br>度行證號<br>KHISTI1-000013<br>KHISTI2-000023<br>KHISTI2-000023<br>KHIT12-000010<br>展示第 1 至4 項性果 · 共4 項                                                                                                    | 3.<br>AAA-123<br>1130-BAW<br>QQQ-709<br>ABC-335<br>E]選單的                     | <ul> <li>EE</li> <li>EJ県</li> <li>R)14</li> <li>214FERRENTRING</li> <li>RKA</li> <li>RKA</li> <li>MA</li> <li>MA</li> <li< th=""><th>重約時期総日         2024,05/16         2024,05/15         2024,03/13         2022,03/21</th><th>(1),<br/>■<br/>■<br/>■<br/>■<br/>■<br/>■<br/>■<br/>■<br/>■<br/>■<br/>■<br/>■<br/>■<br/>■<br/>■<br/>■<br/>■<br/>■<br/>■</th></li<></ul> | 重約時期総日         2024,05/16         2024,05/15         2024,03/13         2022,03/21                         | (1),<br>■<br>■<br>■<br>■<br>■<br>■<br>■<br>■<br>■<br>■<br>■<br>■<br>■<br>■<br>■<br>■<br>■<br>■<br>■                                                                                                    |  |  |  |  |  |

| <ul> <li>(1).如有多筆(頁)資料可於【搜尋】欄內輸入[車號]或[車主]或[通行證號]查詢。</li> <li>(2).如有多筆(頁)資料,可點選列表頁右下頁碼清單,切換頁面檢視紀錄。</li> <li>步驟五.[非所屬通行證]於列表區內的車號、車主欄位部份資料遮蔽。</li> </ul> |         |                 |            |              |  |  |  |
|----------------------------------------------------------------------------------------------------|---------|-----------------|------------|--------------|--|--|--|
| 車輛通行證查扣紀錄<br><sup>新團總行證</sup> <sup>非新圖過行證</sup> <b>4</b> .                                                                                             |         |                 |            |              |  |  |  |
| 展示 10 × 原結果 5 (1), 搜寻:                                                                                                    |         |                 |            |              |  |  |  |
| 通行證號                                                                                                    | 車號 ♦    | 車主 ♦            | 查扣管制起日     | 查扣管制迄日 ↓     |  |  |  |
| KHVT113-000008                                                                                                    | M000001 | 車〇〇稱            | 2024/05/16 | 2054/05/15   |  |  |  |
| KHVT113-000007                                                                                                    | M000009 | 車〇〇稱            | 2024/05/16 | 2054/05/15   |  |  |  |
| KHVT113-000006                                                                                                    | M000002 | 車〇〇稱            | 2024/05/16 | 2054/05/15   |  |  |  |
| KHVS111-000021                                                                                                    | M000005 | 車〇〇稱            | 2024/05/15 | 2024/08/14   |  |  |  |
| KHVS111-000016                                                                                                    | A000006 | 李0              | 2024/05/15 | 2025/05/14   |  |  |  |
| KHVS111-000010                                                                                                    | A000002 | 麗〇              | 2024/05/15 | 2024/08/14   |  |  |  |
| KHVS111-000009                                                                                                    | A000001 | 麗〇              | 2024/05/15 | 2024/08/14   |  |  |  |
| KHVS112-000007                                                                                                    | M000008 | 大0000000000000司 | 2024/04/10 | 2024/07/09   |  |  |  |
| KHVS111-000020                                                                                                    | M000004 | 車〇〇稿            | 2024/04/08 | 2024/04/30   |  |  |  |
| KHVS111-000027                                                                                                    | M000002 | 車〇〇稿            | 2024/03/14 | 2024/09/14   |  |  |  |
| 顯示第 1 至 10 項結果,共 15 項                                                                                                    |         |                 |            | (2). 1 2 T-A |  |  |  |

## 人員管制紀錄查詢說明

| 步驟一.登入通行證管理系統,點選左邊功能列的[查詢列印作業>管制查           |                       |             |            |            |                               |  |  |  |  |
|---------------------------------------------|-----------------------|-------------|------------|------------|-------------------------------|--|--|--|--|
| 扣紀錄查詢>人員管制紀錄]。                              |                       |             |            |            |                               |  |  |  |  |
| 步驟二. 系統列出帳號權限所屬之人員管制紀錄。                     |                       |             |            |            |                               |  |  |  |  |
| (1) 后十夕策(百)次则可从【坤云】烟田故、[白八城贴]+[从夕]木         |                       |             |            |            |                               |  |  |  |  |
| (1).如有多筆(貝) 貧料 叩於 【搜尋】 欄 內 輸入[身分證號] 或[姓名] 查 |                       |             |            |            |                               |  |  |  |  |
| 韵。                                          |                       |             |            |            |                               |  |  |  |  |
| (7) 与古名筝(百)恣刺,可毗深列圭百十丁百匪洼留,却换百工人            |                       |             |            |            |                               |  |  |  |  |
| (2).如月夕聿(貝)頁科, 可點进列衣貝石卜貝倘清単, 切換貝面檢          |                       |             |            |            |                               |  |  |  |  |
| 視紙                                          | 視紀錄。                  |             |            |            |                               |  |  |  |  |
| ■ 人員通行證 〈 🚺 人 昌 🕾                           | 5 制 纪 錄               |             |            |            |                               |  |  |  |  |
|                                             |                       |             |            |            | (1)                           |  |  |  |  |
| ➡ 基本資料維援                                    | 顧示 10 ✔ 頃結果 2.        |             |            |            | ( <b>ノ</b> )・ <sub>渡尋</sub> : |  |  |  |  |
| ○ 本約列印作業                                    | 身分證號                  | ♦ 姓名        | 查扣管制起日     | 查扣普制迄日     | ♦ 送單日期 ▼                      |  |  |  |  |
|                                             | B80000001             | TEST ABC001 | 2024/03/27 | 2024/04/27 | 2024/03/27                    |  |  |  |  |
| Q、申請進度查詢 <                                  | 123456789             | momo        | 2023/05/24 | 2023/05/31 | 2023/05/24                    |  |  |  |  |
| Q、通行證查詢 <                                   | 123456789             | momo        | 2023/05/24 | 2023/05/24 | 2023/05/24                    |  |  |  |  |
| Q, 註銷進度查詢 〈                                 | E224540555            | 林零四         | 2023/03/14 | 2023/03/15 | 2023/03/14                    |  |  |  |  |
| Q, 屆期通行證查詢 〈                                | E224540555            | 林泰四         | 2023/03/14 | 2023/03/15 | 2023/03/14                    |  |  |  |  |
| Q、管制查扣紀錄查詢 <                                | \$122133144           | 李木          | 2023/01/30 | 2023/12/31 | 2023/01/30                    |  |  |  |  |
| ■ 人員通行證查扣紀<br>錄                             | E123456789            | 朱元璋         | 2023/01/04 | 2023/01/07 | 2023/01/04                    |  |  |  |  |
| ▲ 車輛通行證查扣紀                                  | E123456789            | 朱元璋         | 2022/12/27 | 2022/12/31 | 2022/12/27                    |  |  |  |  |
| 録                                           | E124079441            | G先生         | 2022/12/09 | 2022/12/31 | 2022/12/09                    |  |  |  |  |
| 1. 之人員管制紀錄                                  | E123456789            | 朱元璋         | 2022/12/09 | 2022/12/31 | 2022/12/09                    |  |  |  |  |
| ▲ 車輛管制紀錄                                    | 顧示第 1 至 10 項結果,共 10 項 |             |            |            | (2). L-ā 1 r-ā                |  |  |  |  |

## 車輛管制紀錄查詢說明

| 步驟一.登入通行證管理系統,點選左邊功能列的[查詢列印作業>管制查 |
|-----------------------------------|
| 扣紀錄查詢>車輛管制紀錄]。                    |

步驟二. 系統列出帳號權限所屬之車輛管制紀錄。 (1).如有多筆(頁)資料可於【搜尋】欄內輸入[車號]或[車主]查詢。 (2).如有多筆(頁)資料,可點選列表頁右下頁碼清單,切換頁面檢 視紀錄。

| ■ 人員通行證       | < 🕄 | 車輛管制紀錄         |      |            |            |                             |
|---------------|-----|----------------|------|------------|------------|-----------------------------|
| 車輛通行證         | < 2 | 2              |      |            |            | (1)                         |
| → 基本資料維護      | <   | 顯示 10 ♥」頃結果 2. |      |            |            | ( <i>1).</i> <sup>搜尋:</sup> |
| 大达阿尔斯莱        | 1   | 車號             | 章 車主 | 查扣管制起日     | ◎ 查扣管制迄日   | ◎ 逃單日期                      |
| < 世间列印IF未     | `   | QAZ-123        | QAZ  | 2024/04/09 | 2024/04/13 | 2024/04/09                  |
| Q、申請進度查詢      | <   | TEST-6213      | 測試   | 2024/03/18 | 2025/03/18 | 2024/03/18                  |
| Q, 通行證查詢      | <   | TEST-6213      | 測試   | 2024/03/18 | 2025/04/17 | 2024/03/18                  |
| Q、註銷進度查詢      | <   | TEST-6213      | 測試   | 2024/01/11 | 2054/01/11 | 2024/01/11                  |
| Q, 屆期通行證查詢    | <   | TEST-6213      | 測試   | 2023/06/21 | 2023/06/22 | 2023/06/21                  |
| Q、管制查扣紀錄查:    | 詢〈  | AW-111         | 批次車  | 2023/02/01 | 2053/02/01 | 2023/02/01                  |
| ▲ 人員通行證查<br>錄 | 扣紀  | AAB-333        | 蘇小東  | 2023/01/05 | 2023/01/06 | 2023/01/05                  |
| 🔒 車輛通行證查      | 扣紀  | QAZ-123        | QAZ  | 2022/12/27 | 2022/12/31 | 2022/12/27                  |
| 録             |     |                |      |            |            | ( <b>2</b> ). 1 T-ā         |
| 🛣 人員管制紀録      |     |                |      |            |            |                             |